# HITACHI Inspire the Next

伝の心販売会社 御中

#### 発行:2018年3月22日

(株)日立ケーイーシステムズ

## \*\*\*「伝の心通信」(第27号)\*\*\*

毎度ご高配を賜り厚くお礼申し上げます。 「伝の心通信」(第27号)を発行させて頂きます。

トピックス ユーザーデータのバックアップとリストアについて

今回はユーザーデータのバックアップとリストアについて説明します。「伝の心」終了時の自動バックアップ以 外にもバックアップ、リストアツールを使用することにより随時ユーザーデータをUSBメモリにバックアップ、ま た、USBメモリにバックアップしたデータをシステム装置内にリストアすることができます。本号ではVer.06-XXの バックアップツールとリストアツールの使用方法を示します。

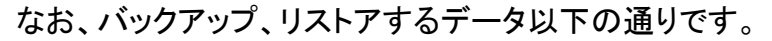

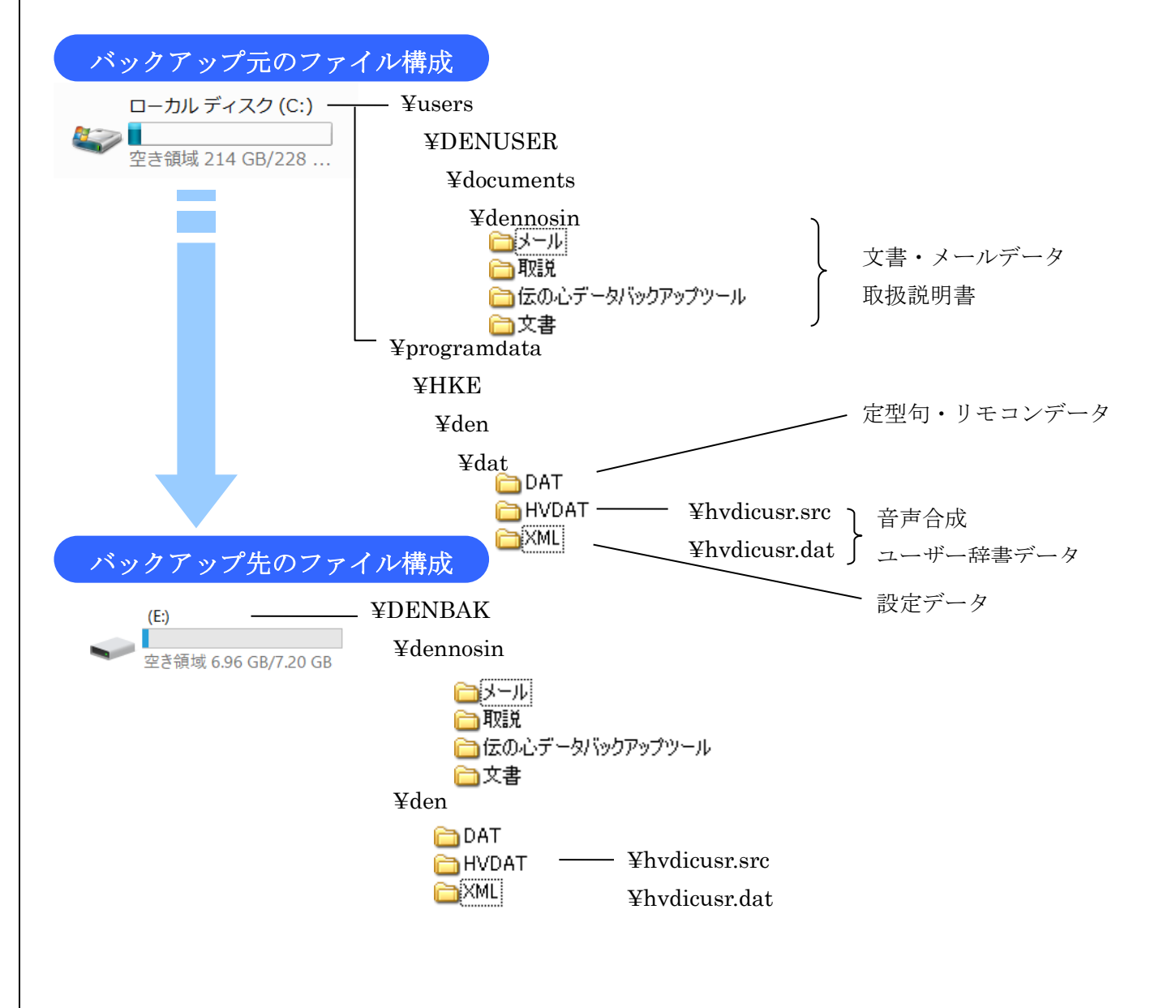

#### 1. ユーザーデータをバックアップする方法

(1)「伝の心」を起動します。

(2)「伝の心プログラム」を停止させます。

「伝の心」が起動した後、キーボードの Ctrl キーを押しながら「伝の心」の画面右上の×をクリックして、「伝の心」を停止させます。

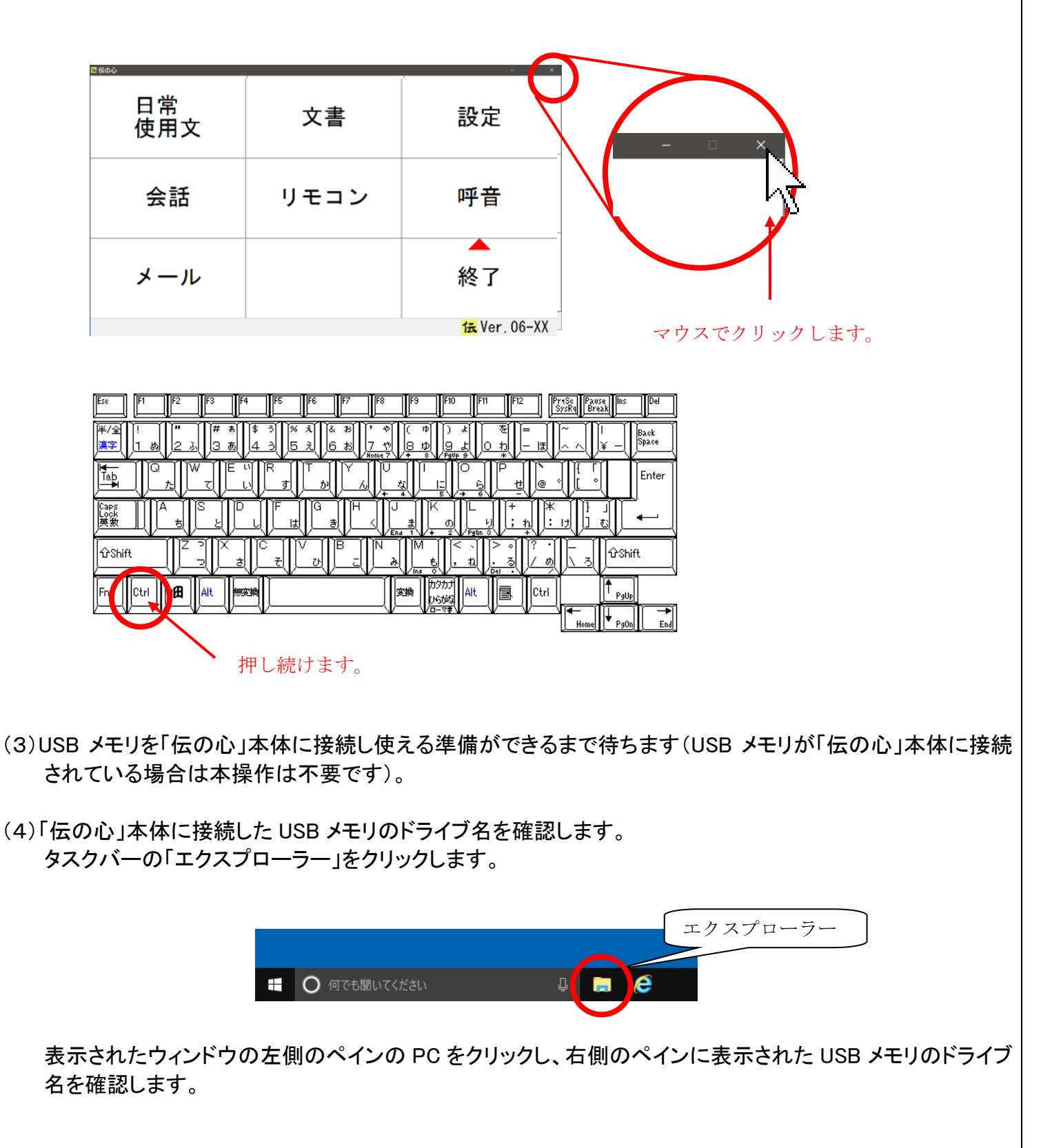

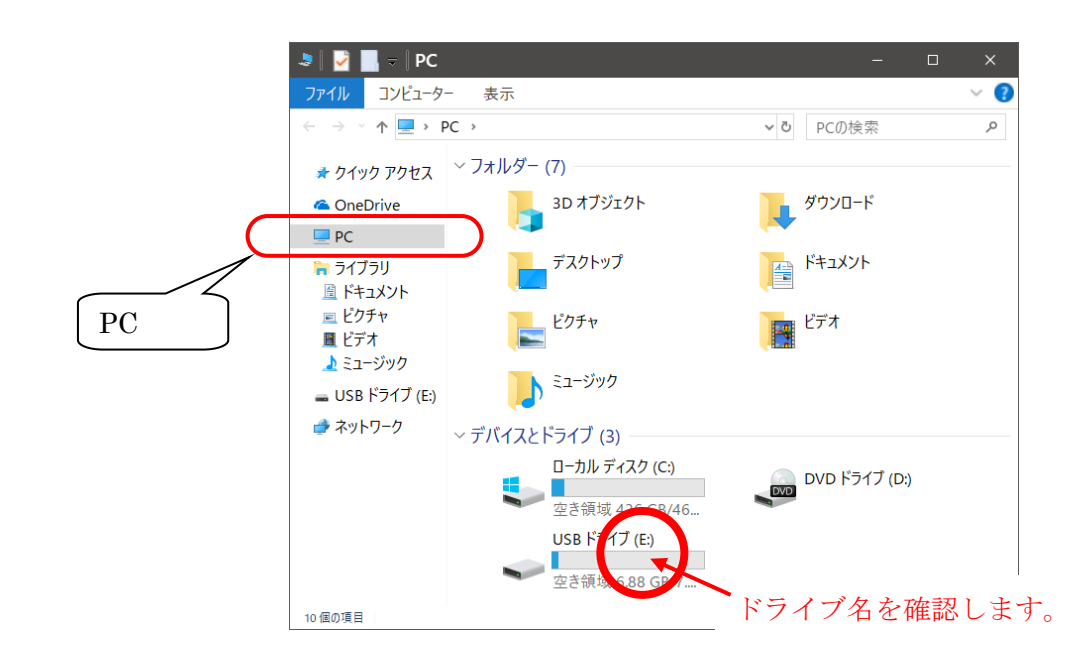

#### (5) バックアップツールを起動します。

(4)で表示されたウィンドウの左側のペインで、「ライブラリ」→「ドキュメント」→「ドキュメント」→「DenNoSin」と順に展開します。「DenNoSin」の中にある「伝の心データバックアップツール」をクリックします。 す。右側のペインに表示された「バックアップ」をダブルクリックします。

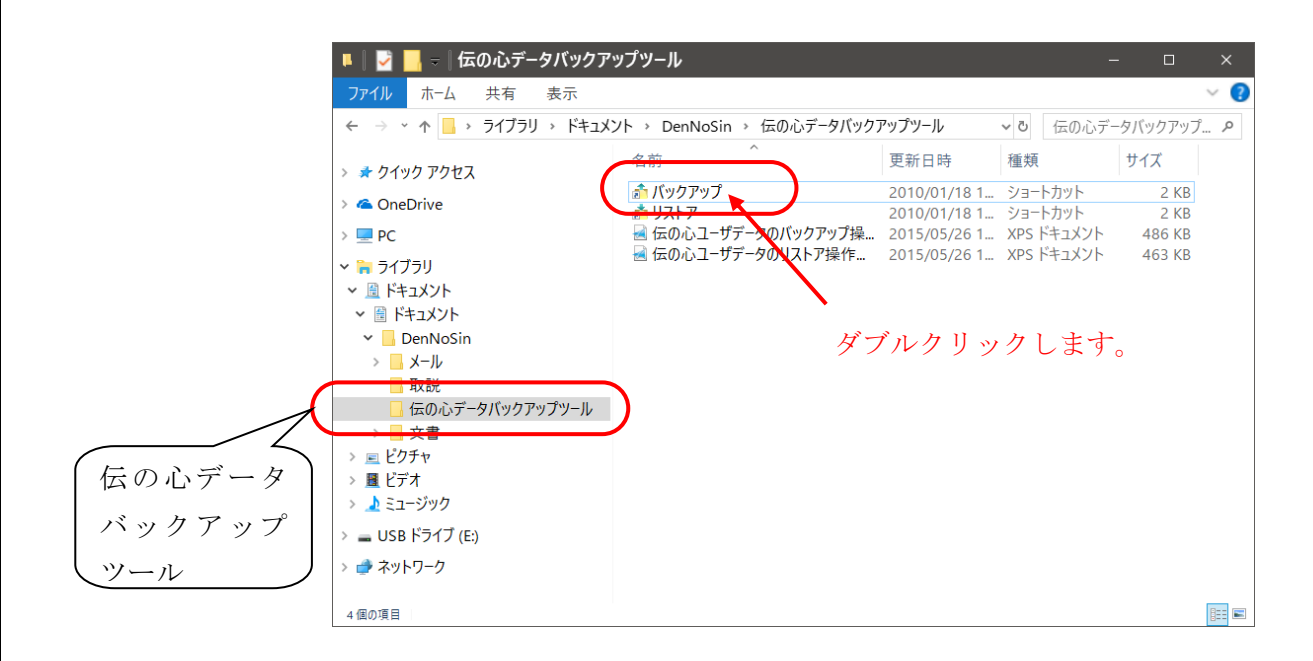

(6)「伝の心」ユーザーデータのバックアップ先を指定します。 伝の心ユーザーデータのバックアップ画面が表示されます。(4)で確認した USB メモリのドラ イブ名を入力し、OKボタンをクリックします。

| ■ 伝の心ユーザーデータのバックアップ ×                                                         |
|-------------------------------------------------------------------------------|
| バックアップ先のドライブ名を入力してください。 OK ②クリックします。<br>(<入力例> f: )                           |
| キャンセル                                                                         |
|                                                                               |
| <ul><li>①ここにUSBメモリの</li><li>ドライブ名を入力します。</li></ul>                            |
| 例)E:                                                                          |
| (7)「伝の心」ユーザーデータのバックアップを開始します。<br>「伝の心」ユーザーデータのバックアップ開始確認画面が表示されます。はいボタンをクリック  |
| して、「伝の心」ユーザーデータのバックアップを開始します。                                                 |
| 伝の心ユーザーデータのバックアップ                                                             |
| <b>伝の心ユーザーデータのバックアップを開始します。</b><br>クリックします。                                   |
| はい() いいえ()                                                                    |
|                                                                               |
| (8)バックアップツールを終了します。                                                           |
| 「伝の心」ユーザーデータのバックアップが終了すると、バックアップ完了画面が表示されます。<br>OKボタンをクリックして、バックアップツールを終了します。 |
| 伝の心ユーザーデータのバックアップ ×                                                           |
| 「E:DENBAK」に伝の心のユーザーデータはバックアップされました。<br>クリックします。                               |
| ОК                                                                            |
| 以上で「伝の心」ユーザーデータのバックアップは完了です。                                                  |
| 「伝の心」ユーザーデータは、USB メモリの「DENBAK」フォルダーにバックアップされます。                               |

I

### 2. バックアップしたユーザーデータをリストアする方法

(1)「伝の心」を起動します。

(2)「伝の心プログラム」を停止させます。

「伝の心」が起動した後、キーボードのCtrlキーを押しながら「伝の心」の画面右上の×をクリックして、「伝の心」を停止させます。

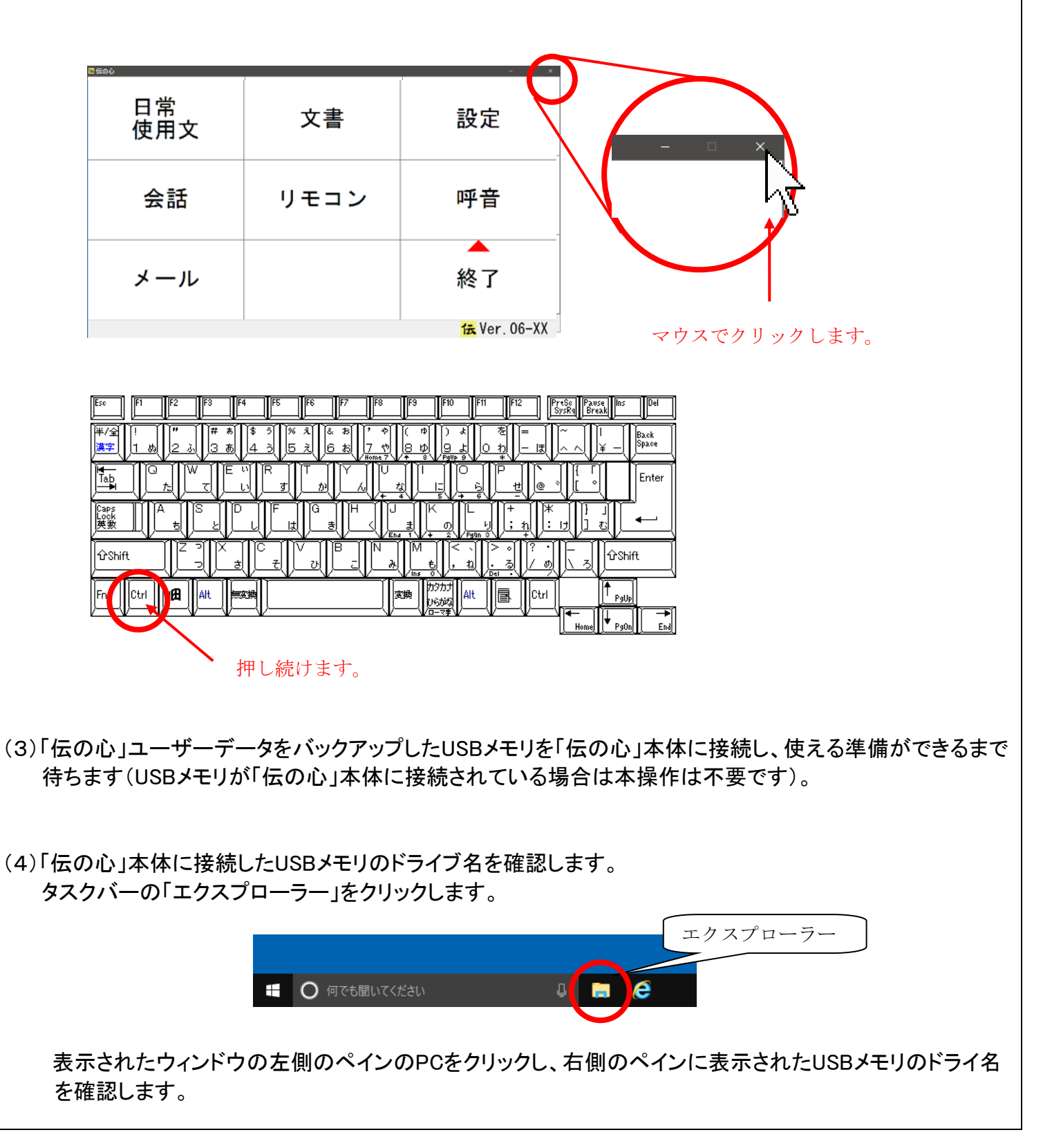

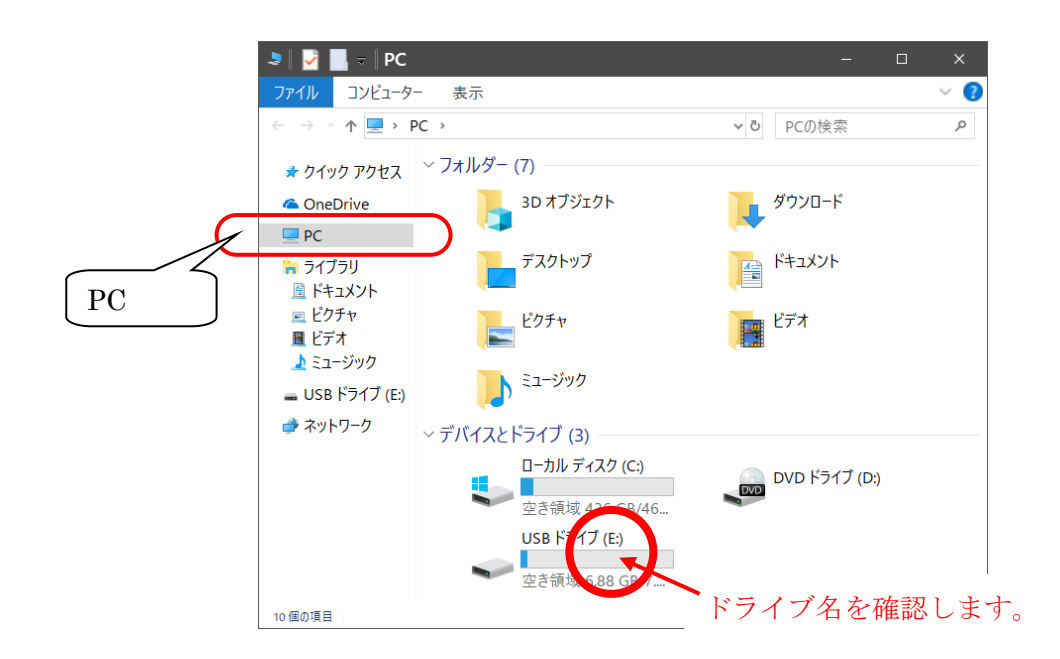

#### (5)リストアツールを起動します。

(4)で表示されたウィンドウの左側のペインで、「ライブラリ」→「ドキュメント」→「ドキュメント」→「DenNoSin」と順に展開します。「DenNoSin」の中にある「伝の心データバックアップツール」をクリックします。 す。右側のペインに表示された「リストア」をダブルクリックします。

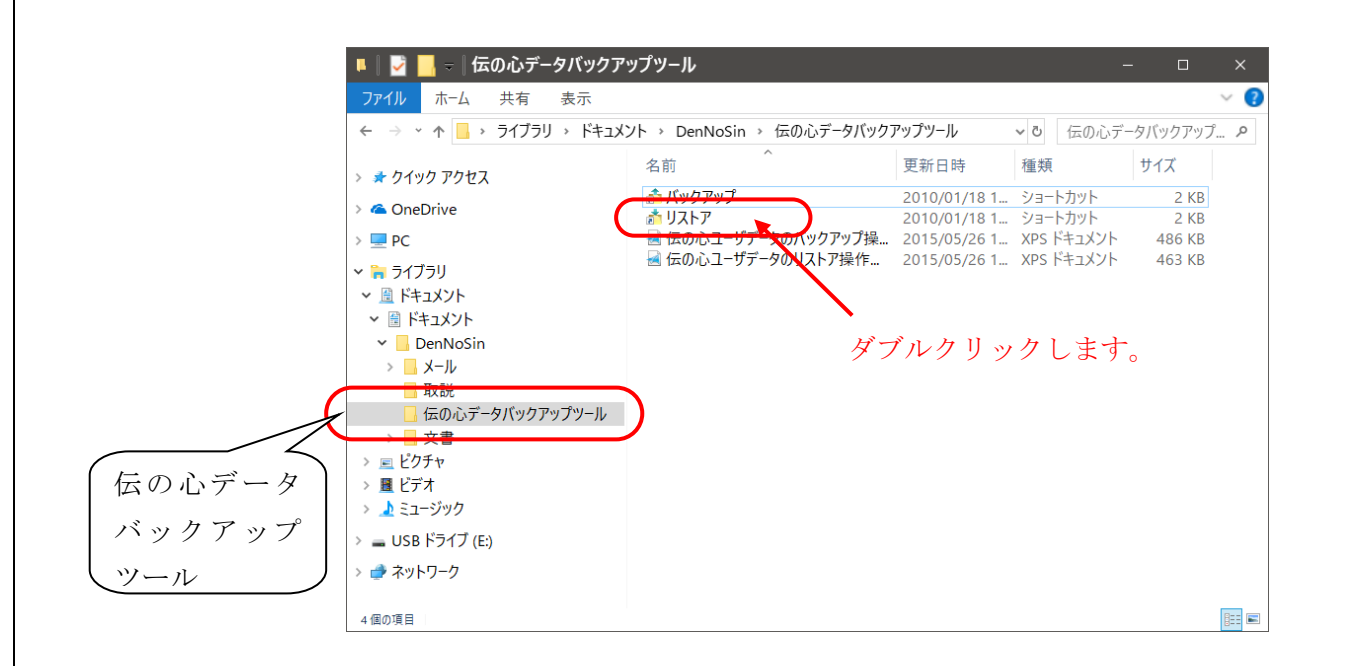

(6)「伝の心」ユーザーデータがバックアップされたUSBメモリのドライブ名を指定します。
伝の心ユーザーデータのリストア画面が表示されます。(4)で確認したUSBメモリのドライブ名を入力し、
OKボタンをクリックします。

| ■ 伝の心ユーザーデータのリストア                                  | ×                                       |
|----------------------------------------------------|-----------------------------------------|
| バックアップされた伝の心データが入っているドラ<br>イブ名を入力してください。(<入力例> f:) | ● ■ ● ● ● ● ● ● ● ● ● ● ● ● ● ● ● ● ● ● |
|                                                    | ①ここにUSBメモリの                             |
|                                                    | ドライブ名を入力します。<br>例)E:                    |

(7)「伝の心」ユーザーデータのリストアを開始します。

「伝の心」ユーザーデータのリストア開始確認画面が表示されます。はいボタンをクリックして、「伝の心」ユ ーザーデータのリストアを開始します。

| 伝の心ユーザーデータのリストア        | ×               |
|------------------------|-----------------|
| 伝の心ユーザーデータのリストアを開始します。 | クリックします。        |
| (III)                  | いいえ( <u>N</u> ) |

(8)リストアツールを終了します。

「伝の心」ユーザーデータのリストアが終了すると、リストア完了画面が表示されます。OKボタンをクリックして、リストアツールを終了します。

| 伝の心ユーザーデータのリストア                    | ×  |                 |
|------------------------------------|----|-----------------|
| 「E¥DENBAK」から伝の心のユーザーデータはリストアされました。 |    | <b>クリックします。</b> |
|                                    | ОК |                 |

以上で「伝の心」ユーザーデータのリストアは完了です。

【注意事項】

●「伝の心」ユーザーデータのバックアップ、リストア中は、PCからUSBメモリを取り外さないでください。

- ●バックアップした「伝の心」ユーザーデータのフォルダーは名称を変更しないでください。
- ●バックアップした「伝の心」ユーザーデータのフォルダーは移動しないでください。

次回のトピックス予告

次回も「伝の心通信」を通じて、少しでも皆様のお役に立つ情報をお伝えして参ります。 また、皆様より、ご意見、取り上げて欲しいトピックス等も募集しておりますので、下記までお送りください。 e-mail:dennoshin@hke.jp

※本お知らせを、「伝の心」の各ご担当者様にも展開いただけますよう、お願い申し上げます。